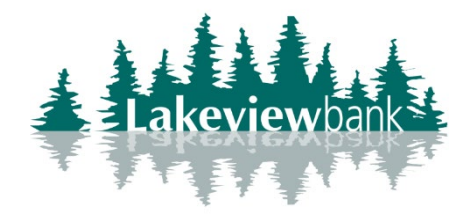

## How to Enroll in eStatements

1) Navigate to our website www.lakeview.bank and click on Login.

(You can also enroll via the mobile app. Find the Lakeview Bank app in the App Store or Play Store.)

2) From the Dashboard page, click on the Statements tab.

| · Inter texter -  |   |               |            |              |                     |            |                     |    |
|-------------------|---|---------------|------------|--------------|---------------------|------------|---------------------|----|
| Dashboard         |   | Hi, Jol       | hn         |              |                     |            |                     | QU |
| Messages          | 0 | Accounts      |            |              |                     |            |                     |    |
| Accounts          |   | Checking      |            |              | \$0.00<br>Available | Savings    | \$0.25<br>Available |    |
|                   |   |               |            |              |                     |            |                     |    |
| ▲ Remote deposits |   |               | 1 11       |              |                     |            |                     |    |
| 🔝 Bill pay        |   |               | হ          | 0            | (F)                 |            |                     |    |
| ③ Support         |   | ←<br>Transfer | Pay a bill | Pay a person | Message             | Statements |                     |    |
|                   |   | , ALAN        |            | 2 100 100    |                     |            |                     |    |

3) Review the Documents agreement, click on Accept.

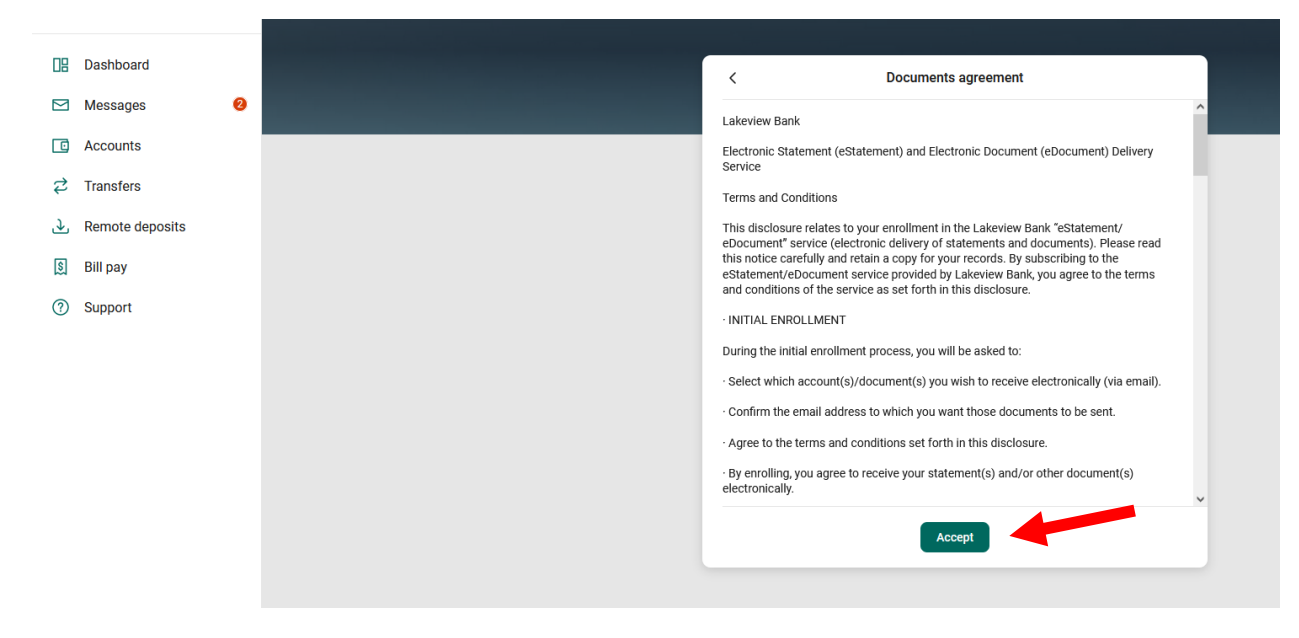

4) Verify the email address is correct, checkmark the account(s) you wish to enroll in eStatements, and click on Enroll.

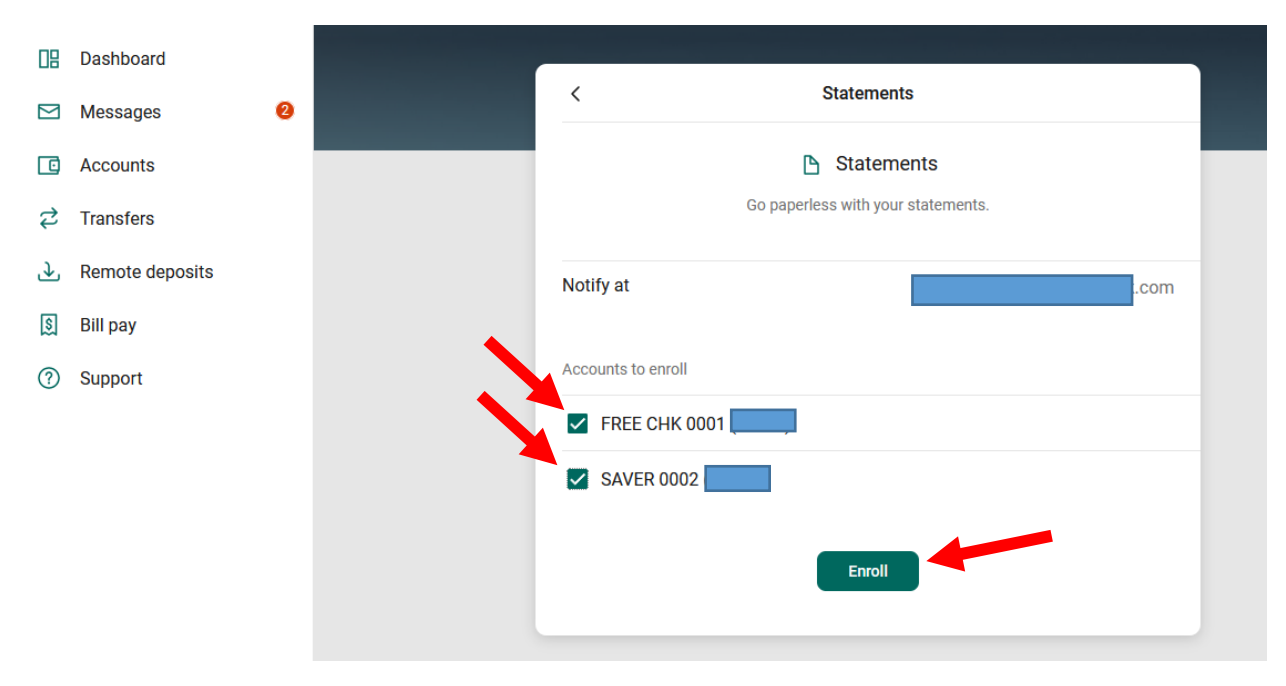

5) Click on Ok after the enrollment confirmation.

| ng  | Dashboard       |   |
|-----|-----------------|---|
|     | Messages        | 0 |
|     | Accounts        |   |
| 1   | Transfers       |   |
| Ł   | Remote deposits |   |
| \$  | Bill pay        |   |
| (?) | Support         |   |
|     |                 |   |
|     |                 |   |
|     |                 |   |
|     |                 |   |

## How to Enroll Additional Accounts in eStatements

1) Navigate to our website www.lakeview.bank and click on Login.

(You can also enroll via the mobile app. Find the Lakeview Bank app in the App Store or Play Store.)

- 2) From the Dashboard page, click on your account.
- 3) Click on the Settings icon.

| a Police instal     |   | Savings∘             |                           |                                               | \$0.25                            |
|---------------------|---|----------------------|---------------------------|-----------------------------------------------|-----------------------------------|
| Dashboard           |   |                      |                           |                                               | Available ①                       |
| Messages            | 0 | Transactions         | ± @ Q                     |                                               | 曰 曰                               |
| C Accounts          |   | INTEREST RATE CHANGE | \$0.00                    | Statements Stop Alert<br>payments preferences | Settings Attach to a conversation |
| ♂ Transfers         |   | SAVINGS OPEDIT MEMO  | 40.25                     | Details                                       |                                   |
| . ▲ Remote deposits |   | Oct 18, 2022 🖂       | \$0.25                    | Account numbers                               | •••••                             |
| 🛐 Bill pay          |   |                      | End of available activity | Account number <sup>①</sup>                   |                                   |
| ⑦ Support           |   |                      |                           | Routing number 09191.                         | 7351                              |

|    | Dashboard<br>Messages | 0 | < Account details SAVER 0002 Rename                                                                                    |  |
|----|-----------------------|---|----------------------------------------------------------------------------------------------------|--|
|    | Accounts              |   |                                                                                                    |  |
| \$ | Transfers             |   | Display options                                                                                                    |  |
| £  | Remote deposits       |   | Display in online and mobile banking                                                                                   |  |
| \$ | Bill pay              |   | Display activity and transactions                                                                                      |  |
| 0  | Support               |   | This account will be visible on the dashboard and account pages     You may set up and receive alerts for this account |  |
|    |                       |   | Alerts and cards                                                                                                    |  |
|    |                       |   | Balance Transaction                                                                                                    |  |
|    |                       |   | You do not have any alerts saved.                                                                                      |  |
|    |                       |   | + Add alert                                                                                                    |  |
|    |                       |   |                                                                                                    |  |
|    |                       |   | Statements                                                                                                    |  |
|    |                       |   | Advanced settings >                                                                                                    |  |
|    |                       |   |                                                                                                    |  |

4) Under Statements, click on "Advanced Settings".

5) Click on Documents and Settings. Checkmark *Enroll All Available Accounts and Document Types Shown*. Click on Save Settings.

| 08                    | Dashboard                                                       |   | Documents<br>Statements and Nations Documents and Sottings Additional Recipients Disclosures Email Sottings                                                                                                    |
|-----------------------|-----------------------------------------------------------------|---|----------------------------------------------------------------------------------------------------|
|                       | Messages                                                        | 2 | Juatemento sino notocos <b>vocumento ano Jetungo</b> Paditional recipiento Disclosares cinan Jetungo                                                                                                    |
| に<br>よ<br>シ<br>夏<br>⑦ | Accounts<br>Transfers<br>Remote deposits<br>Bill pay<br>Support |   | Instructions: Below is a list of accounts and document types that are available for enrollment in electronic delivery. You may place a check next to any account(s) in which you wish to enroll and document you wish to enroll and place a check next to any account(s) in which you wish to enroll and gourne or so selections will be saved until you elect to save your settings by pressing the appropriate button shown or unage. |
|                       |                                                                 |   | <ul> <li>➢ FRE CHK 0001</li> <li>➢ SAVER 0002</li> <li>Save Settings Refresh</li> </ul>                                                                                                    |

6) Review the Document Agreement, click on I Agree at the bottom.

| change from time to time. To obtain a copy of our fee schedule, please contact us at 952.892.9700.                                                         |  |
|----------------------------------------------------------------------------------------------------|--|
| If you have questions or require assistance concerning this service, please contact us by telephone at 952.892.9700 or by email at esupport@lakeview.bank. |  |

7) A confirmation will show changes were saved.

| Deekheerd         |   | Documents              |                                                                                                    |
|-------------------|---|------------------------|----------------------------------------------------------------------------------------------------|
| E Dashboard       |   | Statements and Notices | Documents and Settings Additional Recipients Disclosures Email Settings                                                                                                    |
| Messages          | 0 |                        |                                                                                                    |
| C Accounts        |   |                        | Constant and Constant and                                                                                                    |
|                   |   |                        | Changes have been successing saved.     Instructions: Below is a list of accounts and document types that are available for enrollment in electronic delivery,     may place a check pert to any document you wish to eproll or place a check pert to any account(d) in which you w |
| ▲ Remote deposits |   |                        | enroll all documents. No selections will be saved until you elect to save your settings by pressing the appropriate b<br>shown on this page.                                                                                                    |
| 8 Bill pay        |   |                        |                                                                                                    |
|                   |   |                        | Enroll All Available Accounts and Document Types Shown                                                                                                    |
| (?) Support       |   |                        | Enroll Accounts                                                                                                    |
|                   |   |                        | > 🗹 FREE CHK 0001                                                                                                    |
|                   |   |                        |                                                                                                    |
|                   |   |                        | SAVER 0002                                                                                                    |
|                   |   |                        | Save Settings Refresh                                                                                                    |
|                   |   |                        |                                                                                                    |